# Configuration des paramètres sans fil sur un routeur VoIP Small Business

## Contenu

Introduction Comment configurer les paramètres sans fil sur un routeur VOIP Cisco Small Business ? Informations connexes

## **Introduction**

Cet article en est un d'une série pour aider à l'installation, au dépannage, et à la maintenance des produits Cisco Small Business.

Q. Comment configurer les paramètres sans fil sur un routeur VoIP Cisco Small Business ? A.

Afin de configurer et d'améliorer le signal de votre réseau sans fil, modifiez votre nom de réseau sans fil (SSID) et/ou essayez d'utiliser un autre canal. Pour obtenir des instructions, procédez comme suit :

#### Modifier le SSID et le canal de votre routeur

#### Étape 1 :

Accédez à la page de configuration Web du routeur. Pour des instructions, cliquez ici.

#### Étape 2 :

Lorsque la page de configuration Web du routeur apparaît, cliquez sur Wireless (Sans fil).

#### Étape 3 :

Recherchez le **nom du réseau sans fil (SSID)**. S'il est toujours défini sur « linksys », changez-le en quelque chose d'unique. et cliquez sur **Enregistrer les paramètres**.

#### Étape 4 :

Après avoir modifié votre SSID, essayez de changer de canal afin de contourner les interférences. Les canaux préférés à utiliser sont 1, 6 et 11 puisqu'ils sont considérés comme des canaux qui ne se chevauchent pas.

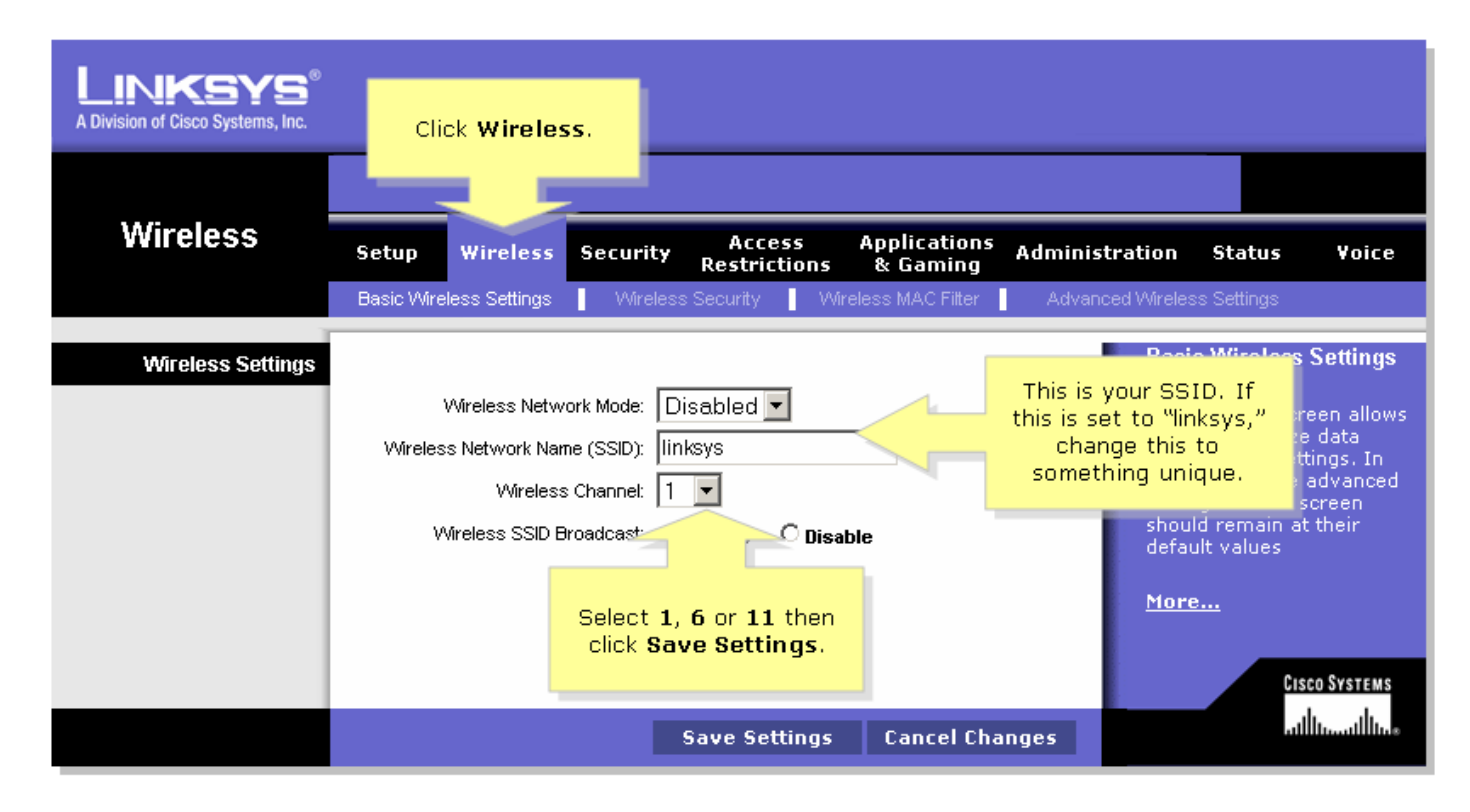

### Étape 5 :

Cliquez sur Save Settings

## Informations connexes

Support et documentation techniques - Cisco Systems